## BAB 3

# **METODOLOGI PENELITIAN**

Penelitian ini menggunakan *open source* dari Franhoufer Institute FOKUS yaitu *OpenIMSCore* yang terdiri dari *Call session Control Function* (CSCF) berperan sebagai elemen pusat dari *routing* untuk pensinyalan IMS dan *Home Subscriber Server* (HSS) yang disebut dengan FHoSS untuk memanejemen *user profiles* dan pengaturan routing [10] dan dari Communication Research Group University of Cape Town yaitu uctimslient, dan uctiptv yang berperan sebagai *client* dan server.

## 3.1 Install OpenIMSCore

*OpenIMSCore* merupakan *open source* yang beroperasi pada sistem operasi yang *open source* yaitu linux dan distronya. Pada penelitian ini dipakai sistem operasi Ubuntu. Agar dapat beroperasi, ada beberapa paket pendukung yang harus ada pada Ubuntu yaitu : *sun-java6-jdk, subversion, mysql-server, libmysqlclient15-dev, libxml2-dev, bind, ant, flex, dan bison. Install* paket ini dari *synaptic package manager* atau dari terminal :

sudo apt-get install subversion, sun-java6-jdk, mysql-server, libmysqlclient15dev, libxml2, libxml2-dev, bind9, ant, flex, bison.

Pastikan pada terminal : # java -version (JDK>= 1.5) java version "1.6.0\_0" IcedTea6 1.3.1 (6b12-0ubuntu6.6) Runtime Environment (build 1.6.0\_0-b12) OpenJDK Client VM (build 1.6.0\_0-b12, mixed mode, sharing)

#### 3.1.1 Mendapatkan Sumber Kode

Langkah pertama adalah membuat tempat dimana sumber kode akan diletakkan, seperti langkah berikut :

- a. Buat direktori /opt/OpenIMSCore/
- b. Pada direktori /opt/OpenIMSCore/ buat direktori ser\_ims

24

Sumber kode dapat diunduh dari : *svn checkout* <u>http://svn.berlios.de/svnroot/repos/openimscore/ser\_ims/trunk</u>\_ser\_ims

c. Pada direktori /opt/OpenIMSCore/ buat direktori FHoSS
 Sumber kode dapat diunduh dari svn checkout
 <u>http://svn.berlios.de/svnroot/repos/openimscore/FHoSS/trunk</u> FHoSS

#### 3.1.2 Kompilasi Sumber Kode

Setelah langkah tersebut diatas selesai maka dilakukan penyusunan (*compile*) pada kedua direktori tersebut :

Pada direktori ser\_ims : *sudo make install-libs all* Pada direktori FHoSS : *sudo ant compile deploy* 

## 3.1.3 Konfigurasi DHCP dan DNS

Konfigurasi awal dapat dilakukan pada *localhost*, edit file dari /etc/dhcp3/dhclient.conf dan aktifkan dari baris *prepend domain-name-servers* 127.0.0.1. File open-ims DNS digandakan dan diletakkan pada bind folder: *sudo cp /opt/OpenIMSCore/ser\_ims/cfg/open-ims.dnszone /etc/bind/*. Pada file /etc/bind/named.conf.local, tambahkan perintah

zone "open-ims.test" {

type master; file "/etc/bind/open-ims.dnszone";

, dan kemudian tambahkan perintah pada file /etc/resolv.conf :

nameserver 127.0.0.1

1:

search open-ims.test

domain open-ims.test

Kemudian *restart bind* tersebut agar aktif : *sudo /etc/init.d/bind9 restart*. pastikan dengan melakukan *ping pcscf.open-ims.test* akan ada respon.

#### 3.1.4 Membentuk Database

Proses ini bekerja pada mysql, dengan membuat suatu database : mysql -u root -p -h localhost < ser\_ims/cfg/icscf.sql

mysql -u root -p -h localhost < FHoSS/scripts/hss\_db.sql mysql -u root -p -h localhost < FHoSS/scripts/userdata.sql

#### 3.1.5 Konfigurasi dari IMS Core

Konfigurasi server open-ims dengan file *configurator.sh* sesuai dengan nama domain dan IP *address* server.

Agar lebih memudahkan dalam menjalankan *OpenIMSCore*, gandakan file ekstension cfg, sh, dan xml dari ser\_ims ke *OpenIMSCore* :

cp ser\_ims/cfg/\*.cfg.

cp ser\_ims/cfg/\*.xml.

cp ser\_ims/cfg/\*.sh.

Pada direktori .../FHoSS/deploy/ terdapat file startup.sh dimana dilakukan penggantian file *Java home* sesuai letaknya pada komputer.

#### 3.1.6 Menjalankan OpenIMSCore

Untuk menjalankan *opensource* ini, buka direktori *OpenIMSCore* dan jalankan file pcscf.sh, icscf.sh, scscf.sh, dan fhoss.sh secara pararel. Lakukan pengecekan dengan membuka web *interface* pada <u>http://localhost:8080/</u> dengan *login* hssAdmin dan *password* hss.

### 3.1.7 Mengubah Nama Domain dan Alamat IP

Agar dapat dilakukan pengujian didalam jaringan maka alamat IP *local host* harus diubah, perubahan alamat IP dan nama domain berada pada file *configurator.sh* yang tersimpan pada direktori /opt/OpenIMSCore/ser\_ims/cfg/. Demikian juga pada file /etc/named.conf serta /etc/bind/open-ims.dnszone.

## 3.2 Install IMS Client dan IPTV Streaming Server

Untuk IMS *client* dan server IPTV pada *openimscore* dapat diunduh dari web <u>http://uctimsclient.berlios.de/</u> [11] dengan memperhatikan paket pendukungnya. Untuk menguji dari *OpenIMSCore* yang dijalankan, kita menjalankan *uctimsclient*, default dari aplikasi ini adalah alice dan bob. Jika berhasil akan tampil sebagai berikut seperti Gambar 3.1.

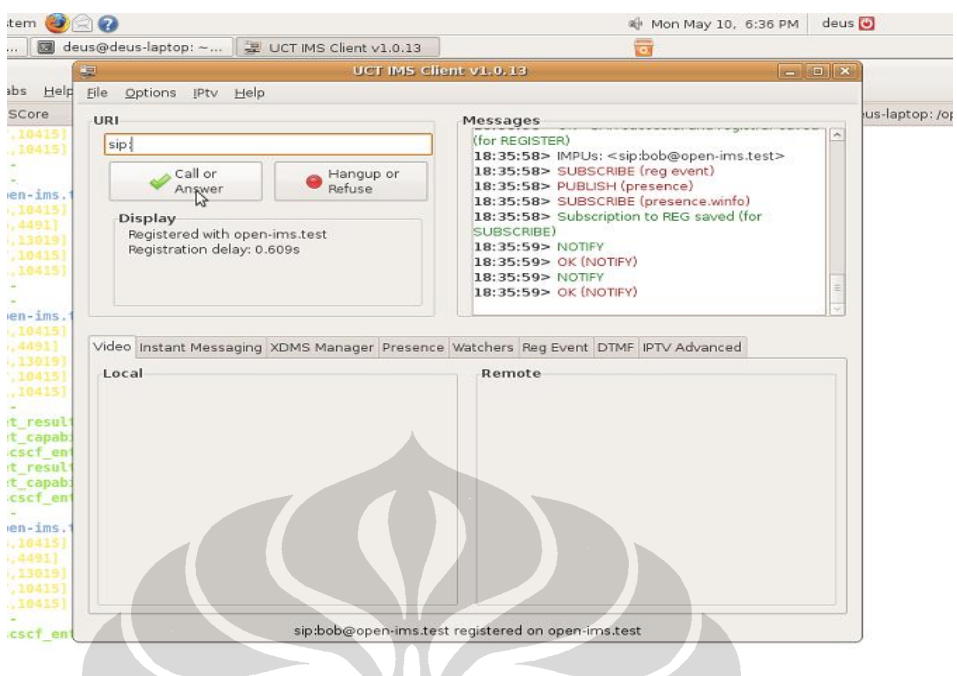

Gambar 3.1 Register dari uctimsclient sukses

## 3.3 Wireshark

Wireshark adalah sebuah program network packet analyzer yang melakukan capture paket-paket pada network dan menampilkannya secara terperinci. Wireshark digunakan untuk melakukan analisa jaringan komputer dengan melakukan pengukuran beberapa parameter QoS seperti jitter, delay, packet loss, dan throughput serta mampu melakukan capture protocol yang sedang berjalan dalam jaringan tersebut. Wireshark dapat didownload secara gratis pada website www.wireshark.org.

### 3.4 Kebutuhan Perangkat Keras

Adapun kebutuhan perangkat keras ini adalah kabel UTP, konektor RJ.45, hub, laptop, dan *access point*. Dengan spesifikasi sebagai berikut :

- a. Laptop intel dual core 1.83 Ghz, memory 1 Gb sebagai open-ims.test
- b. Laptop intel dual core 1.83 Ghz, memory 3Gb sebagai server IPTV
- c. Laptop intel dual core 1.83 Ghz, memory 512 Mb sebagai open-ims.test1
- d. Laptop intel dual core 1.73 Ghz, memory 1 Gb sebagai client
- e. Access point 2.4 Ghz.

## 3.5 Testbed IMS pada Platform IPTV

Untuk melakukan *roaming* IMS berdasarkan layanan pada IPTV, maka perlu diuji IPTV dapat bekerja pada IMS*Core*. Gambar 3.2 adalah sistem fungsi untuk layanan IPTV pada IMS*Core*. Dan untuk infrastruktur *testbed* seperti pada Gambar 3.3.

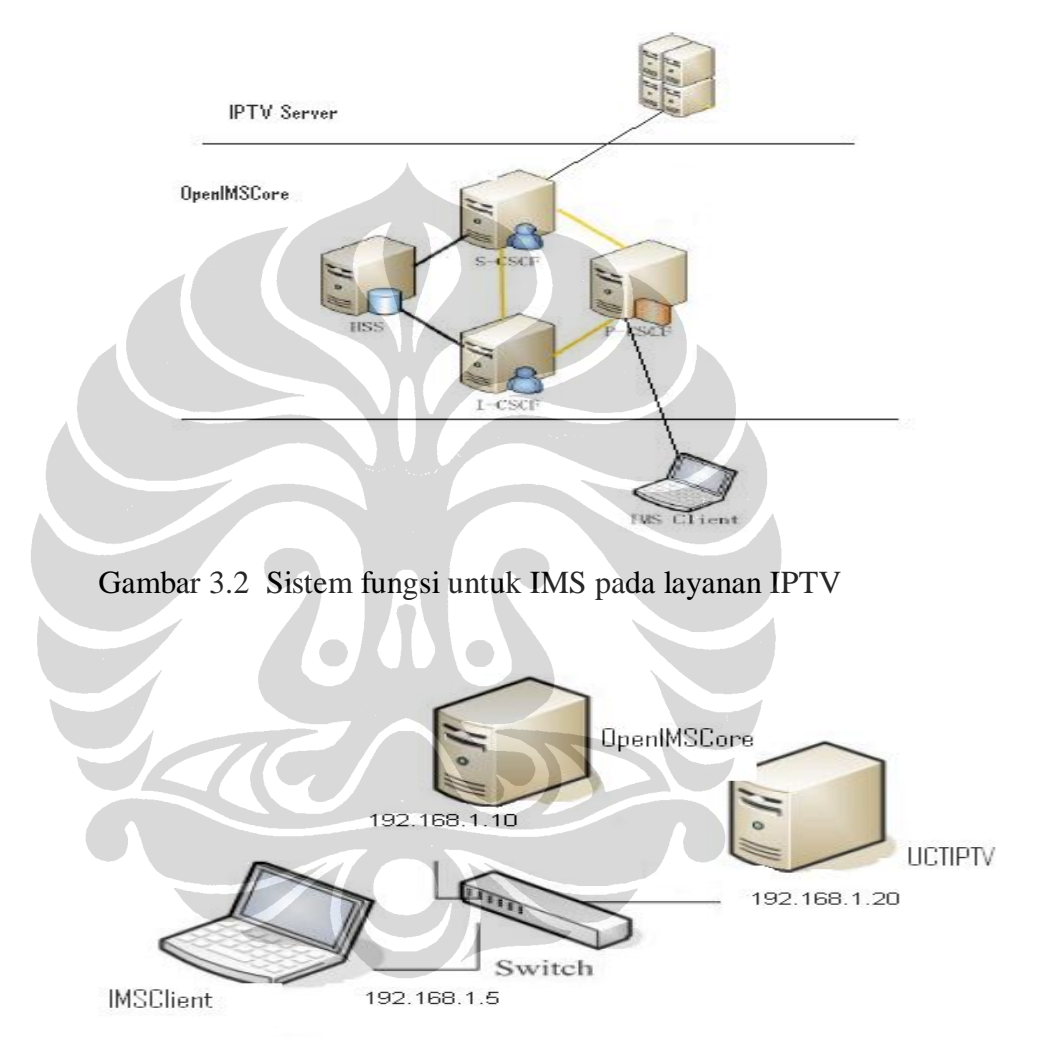

Gambar 3.3 Arsitektur IMS pada layanan IPTV

Adapun langkah-langkahnya adalah sebagai berikut :

## 1. Jalankan semua komponen OpenIMSCore

Pada saat menjalankan semua komponen *IMSCore*, konfigurasi FHoSS seperti pada Gambar 3.4 untuk meneruskan permintaan IPTV ke aplikasi server yaitu :

- a. Tambahkan aplikasi server dengan memakai port 7070
- b. Tambahkan *trigger point* seperti sip: <u>channel1@iptv.open-ims.test</u> atau sip: <u>channel1@media.open-ims.test</u>.
- c. Hubungkan aplikasi server dengan trigger point dengan initial filter criteria
- d. Tambahkan iFC ke default service profile.

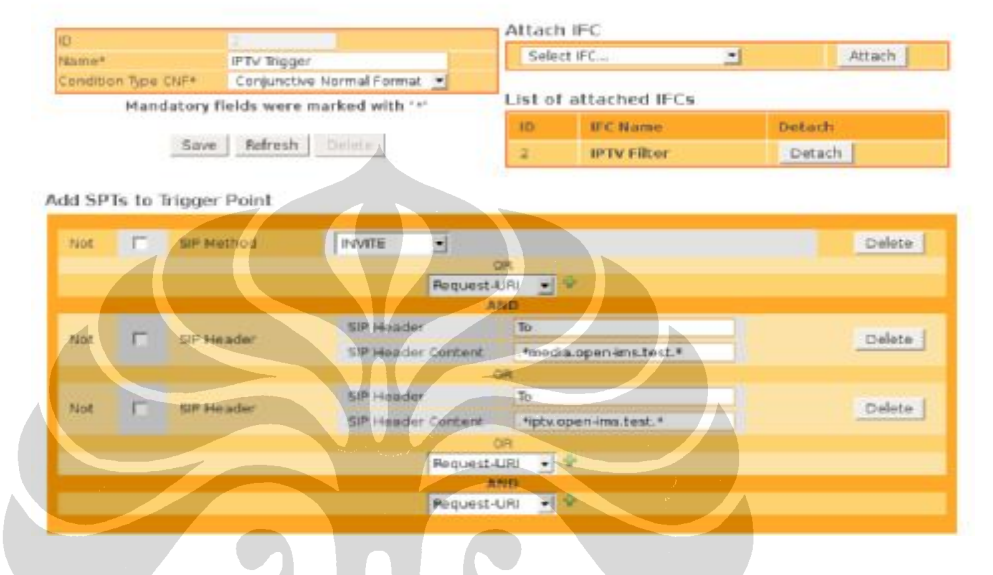

Trigger Point -TP-

Gambar 3.4 Konfigurasi FhoSS [11]

# 2. Jalankan IPTV Server, dengan perintah sebagai berikut :

Uctiptv [quality] [channel] [file1] [file2]

Sebagai contoh : uctiptv 500000 2 media/movie.avi media/movie2.avi Quality adalah kualitas dari streaming, pilihan antara 100.000 dan 1.000.000 Channel adalah sebuah nilai antara 1 dan 3 tergantung dari banyak channel yang digunakan.

### 3. Jalankan UCTIMSClient

Daftarkan dengan IMS*Core*, atur media server pada media *preference* untuk hubungan dengan *trigger point* yang di set pada FHoSS. Pada *uctimsclient* terdapat *bit rate codec* yang harus diperhatikan yaitu satu untuk video dan satu untuk audio. *Streaming* video di *enkode* menggunakan variabel *bit rate codec* dan audio di *enkode* menggunakan konstan *bit rate codec* [6].

## 3.6 Skenario Roaming IMS pada Layanan IPTV

Suatu pelanggan (*user*) yang kita sebut dengan Alice atau Bob adalah pelanggan dari *home network* dimana pelanggan tersebut akan mengakses layanan diluar dari jaringannya yaitu *home network* atau kita sebut pelanggan berada pada *visited network*. Jaringan dari *visited* adalah jaringan wireless,

Pelanggan Alice (<u>alice@open-ims.test</u>) terdaftar sebagai *user* pada operator open-ims.test dan data teregister pada hss.open-ims.test. Alice melakukan *roaming*, dimana ia melakukan akses layanan IPTV melalui operator 2 yaitu open-ims.test2. Pada saat uji coba pelanggan akan melakukan perpindahan tempat (bergerak) pada titik dimana wireless tidak terdeteksi dan kemudian kembali dimana pelanggan memasuki jaringan wireless.

Sistem fungsi *testbed* untuk skenario ini dapat dilihat pada Gambar 3.5 dan arsitekturnya seperti pada Gambar 3.6.

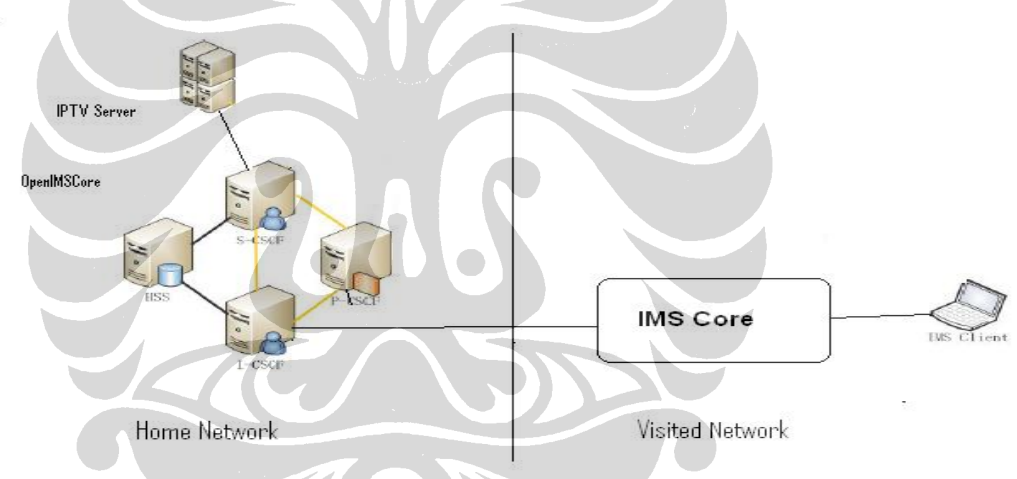

Gambar 3.5 Sistem fungsi roaming IMS pada platform IPTV

Gambar 3.7 menunjukkan ketika suatu pelanggan akan mendaftar ke jaringannnya yaitu *home network*, setelah ada respon balik, pelanggan dapat melakukan akses layanan IPTV melalui jaringan IMS.

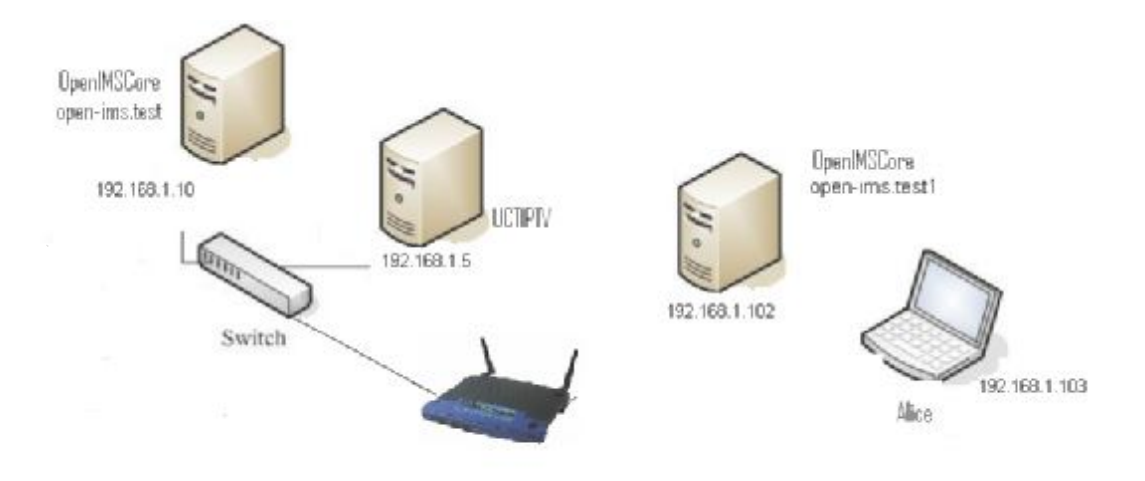

Gambar 3.6 Arsitektur roaming IMS pada platform IPTV

| RI 📕                                                | Prefe                  | rences 🔤 🗖                | × _              |
|-----------------------------------------------------|------------------------|---------------------------|------------------|
| sip:                                                | Profile IMS Media XDM  | s                         | e (for REGISTER) |
| Call or<br>Answer                                   | Public User Identity:  | sip:alice@open-ims.test   |                  |
| Display<br>Registration failed<br>Most probably inc | Private User Identity: | alice@open-ims.test       |                  |
|                                                     | Proxy CSCF:            | pcscf.open-ims.test1:4060 |                  |
| Check Preference                                    | Realm:                 | open-ims.test             |                  |
|                                                     | Password:              |                           |                  |
| Video Instant Messagi<br>Local                      | QoS Strength:          | Mandatory ~               | Advanced         |
|                                                     | QoS Type:              | Segmented 🗸               |                  |
|                                                     | Access Network:        | IEEE-802.11a              |                  |

Gambar 3.7 Pelanggan melakukan register ke home network

# 3.7 Quality of Service

Untuk menjamin kesuksesan suatu layanan IPTV harus menawarkan kualitas yang bagus. Suatu jaringan yang kuat menjamin suatu level *Quality of Service* (QoS) yang merupakan langkah utama dari layanan IPTV. QoS untuk Universitas Indonesia

jaringan pengiriman IPTV harus melakukan optimasi untuk meminamalisasi *jitter*, *delay*, dan *packet loss* untuk streaming video melalui IP.

Pengukuran yang dilakukan pada saat akses di *home network* dan *roaming* adalah *jitter*, *delay*, *packet loss* dan *throughput*.

a. *Jitter* atau variasi kedatangan paket, hal ini diakibatkan oleh variasi-variasi dalam panjang antrian, dalam waktu pengolahan data, dan juga dalam waktu penghimpunan ulang paket-paket di akhir perjalanan *jitter*. *Jitter* lazimnya disebut variasi *delay* ,berhubungan erat dengan *latency*, yang menunjukkan banyaknya variasi *delay* pada transmisi data di jaringan. *Delay* antrian pada *router* dan *switch* dapat menyebabkan *jitter*. Variasi dari jitter paket dengan rumusan sebagi berikut :

$$Jitter = ----s$$
(3.1)

b. *Delay (latency)*, adalah waktu yang dibutuhkan data untuk menempuh jarak dari asal ke tujuan. *Delay* dapat dipengaruhi oleh jarak, media fisik, kongesti atau juga waktu proses yang lama. Delay dengan rumusan sebagai berikut :

 $|\text{delay 1}| + |\text{delay 2}| + \dots + |\text{delay N}|$ 

Ν

Delay = ---

(3.2)

c. *Packet Loss*, merupakan suatu parameter yang menggambarkan suatu kondisi yang menunjukkan jumlah total paket yang hilang, dapat terjadi karena *collision* dan *congestion* pada jaringan dan hal ini berpengaruh pada semua aplikasi karena *retransmisi* akan mengurangi efisiensi jaringan secara keseluruhan meskipun jumlah *bandwidth* cukup tersedia untuk aplikasi-aplikasi tersebut. Umumnya perangkat jaringan memiliki *buffer* untuk menampung data yang diterima. Jika terjadi kongesti yang cukup lama, *buffer* akan penuh, dan data baru tidak akan diterima. *Packet loss* dihitung dengan rumusan sebagai berikut :

Jumlah paket yang hilangPacket loss = ------ 
$$x \ 100\%$$
(3.3)Jumlah paket yang diterima

d. *Throughput*, yaitu kecepatan (*rate*) transfer data efektif, yang diukur dalam bps. *Throughput* merupakan jumlah total kedatangan paket yang sukses yang diamati pada *destination* selama interval waktu tertentu dibagi oleh durasi interval waktu tersebut.

Skenario QoS untuk di *home network* dan *roaming* di *visited network* didasarkan dari kombinasi paramater dari server IPTV yaitu kualitas dari *streaming* (video bit rate) dan *bit rate code* dari uctimsclient pada menu *Preferences*, media (PCMA 64 kbps dan GSM 13,2 kbps) sebagai berikut :

- Range kualitas dari streaming server : 400.000 dan 500.000 dan variasi dari ims client yaitu bit rate codec dan video bandwith (medium 60 kbps dan high 80 kbps)
- Range kualitas dari streaming server : 700.000 dan 800.000 dan variasi dari ims client yaitu bit rate codec dan video bandwith (medium 60 kbps dan high 80 kbps)

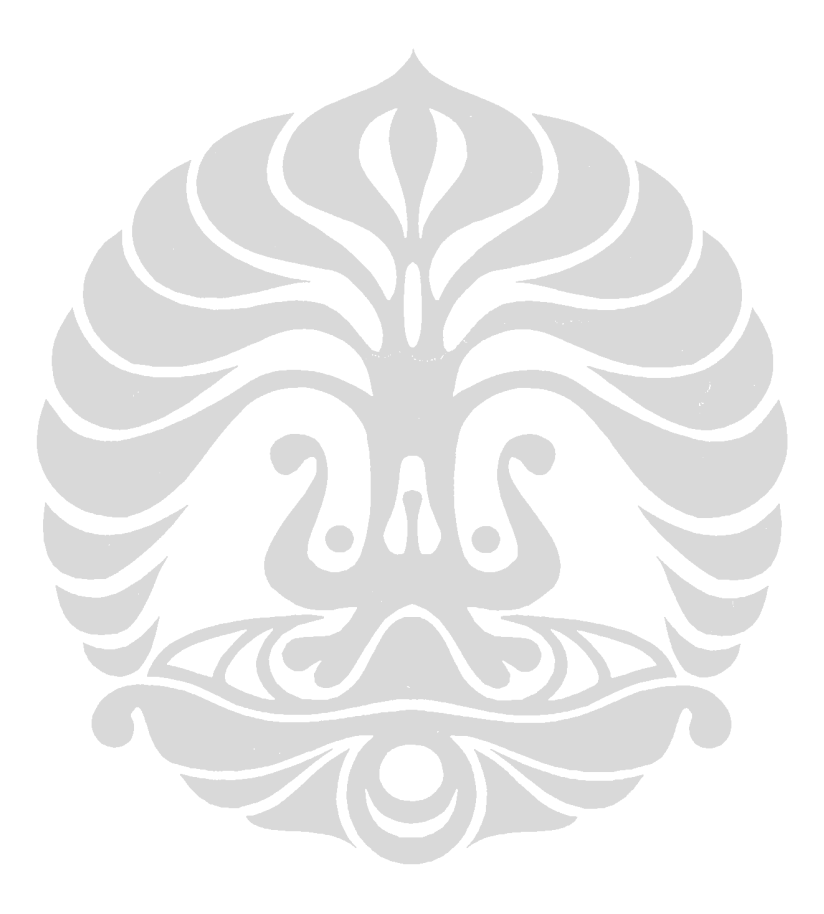